## Kleurige poster

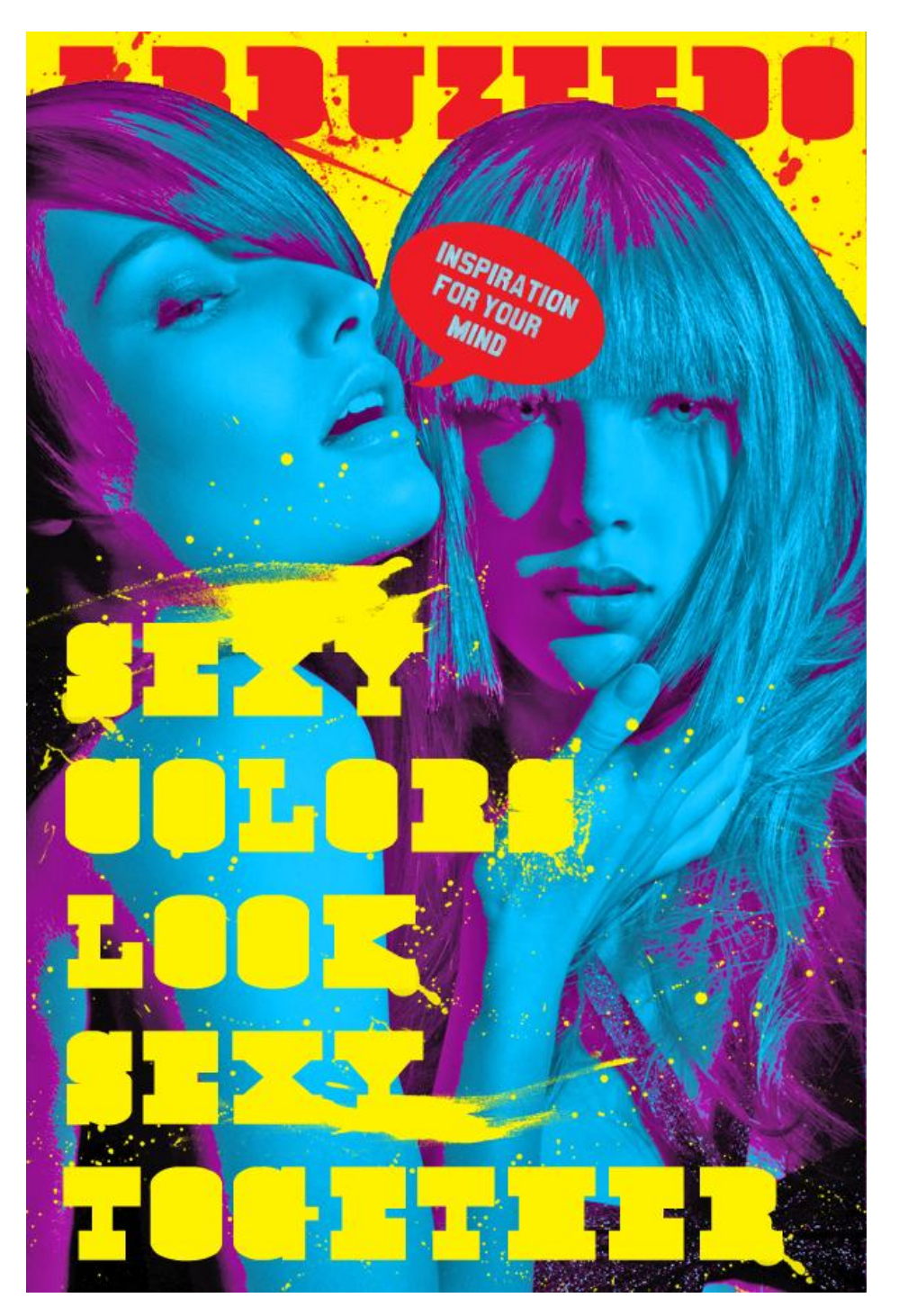

1) Zoek eerst een passende foto. Heel mooie foto's te vinden op Deviantart.

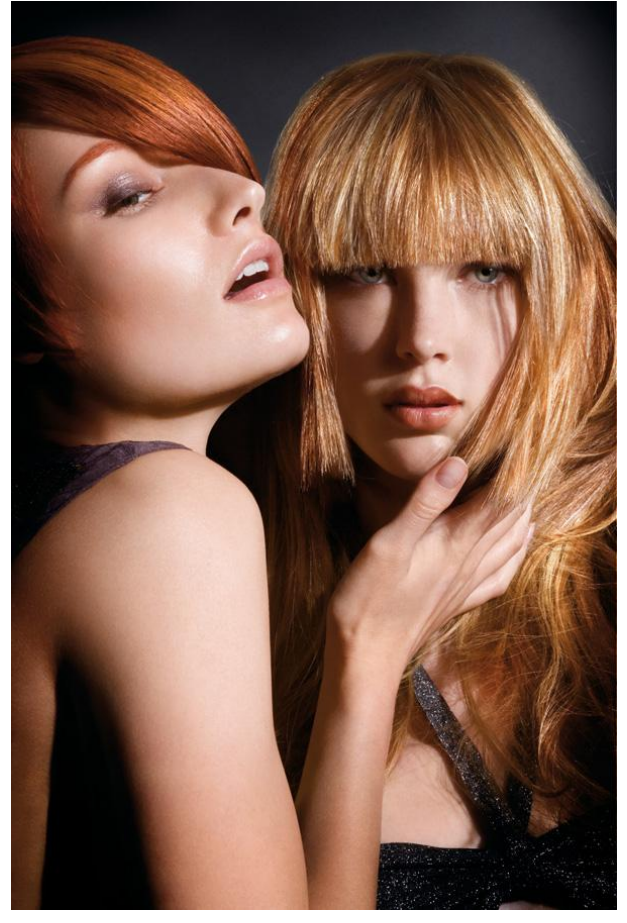

2) Open de foto in Photoshop.

Selecteer de achtergrond en vul de selectie met geel op een nieuwe laag.

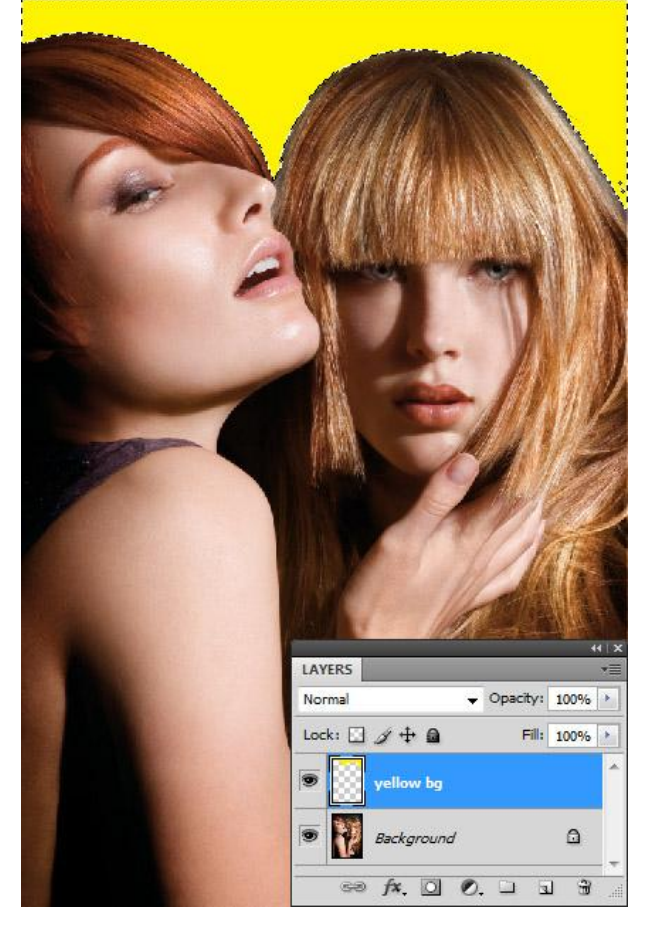

3) Achtergrond laag dupliceren: Afbeelding  $\rightarrow$  Aanpassingen  $\rightarrow$  Drempel : waarde = 60.

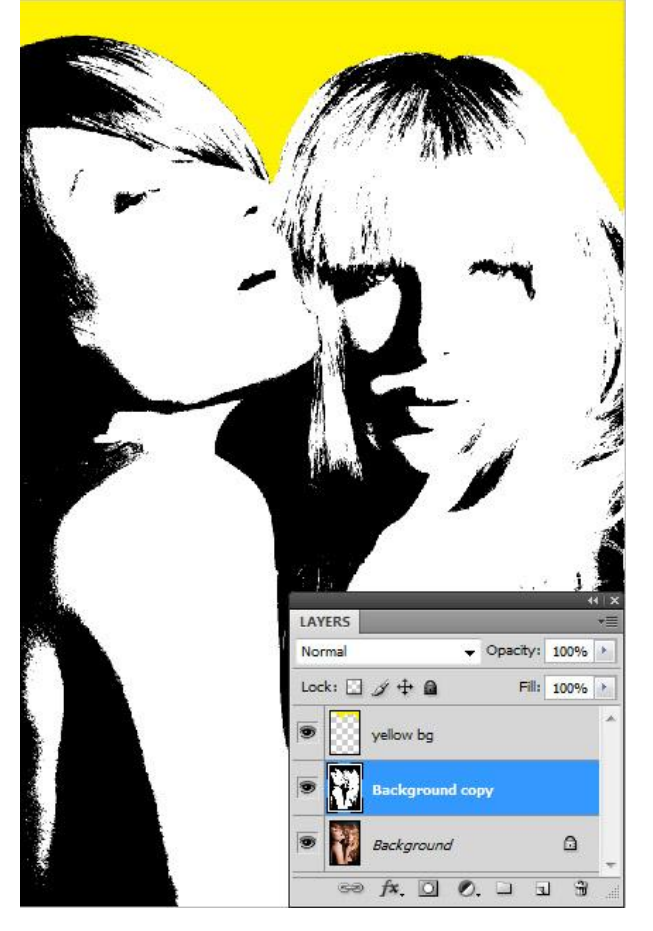

4) Selecteer het zwart met je Toverstaf, vul met paars, keer de selectie om en verwijder het wit van de laag (=delete toets aanklikken); laagmodus = Kleurtoon.

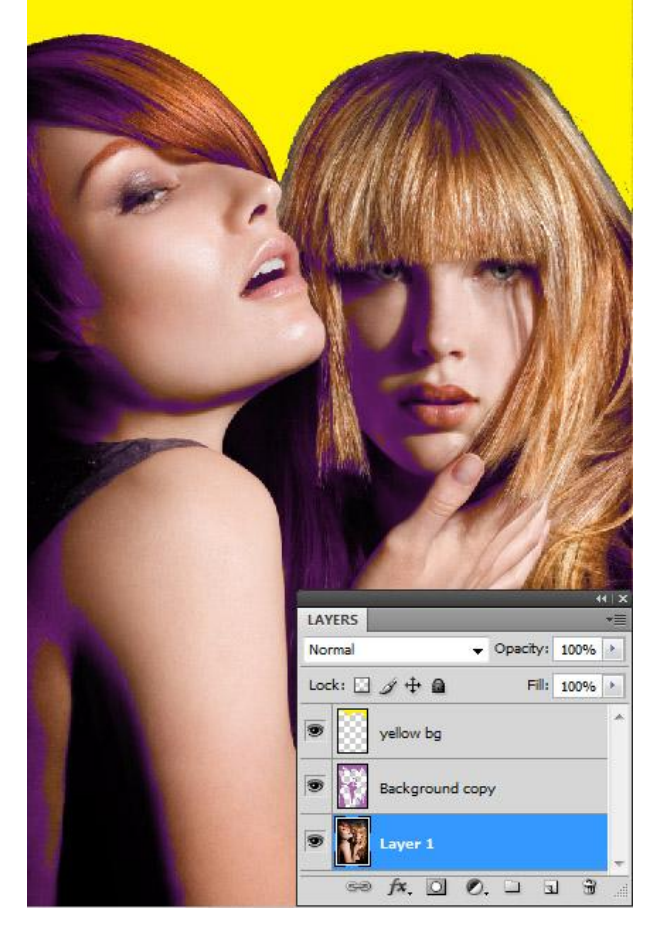

5) Op de achtergrond laag: Afbeelding  $\rightarrow$  Aanpassingen  $\rightarrow$  Kleurtoon/Verzadiging: 186; 71; -38 met onderstaand resultaat (vullen met kleur aanvinken):

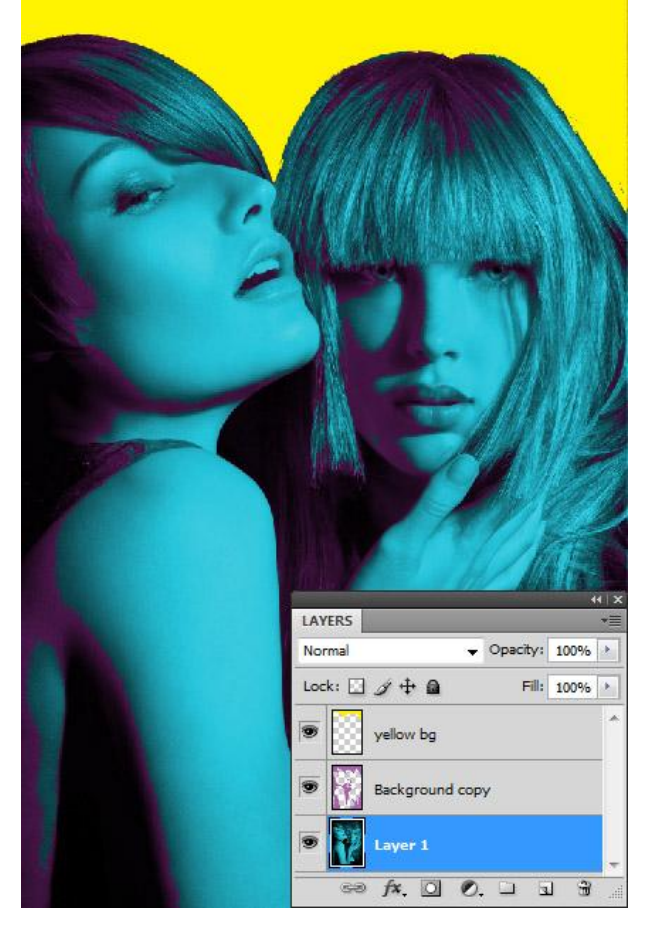

6) De 3 lagen samenvoegen; ga naar Afbeelding → Aanpassingen → Schaduwen/Hooglichten : 50% ; 0%

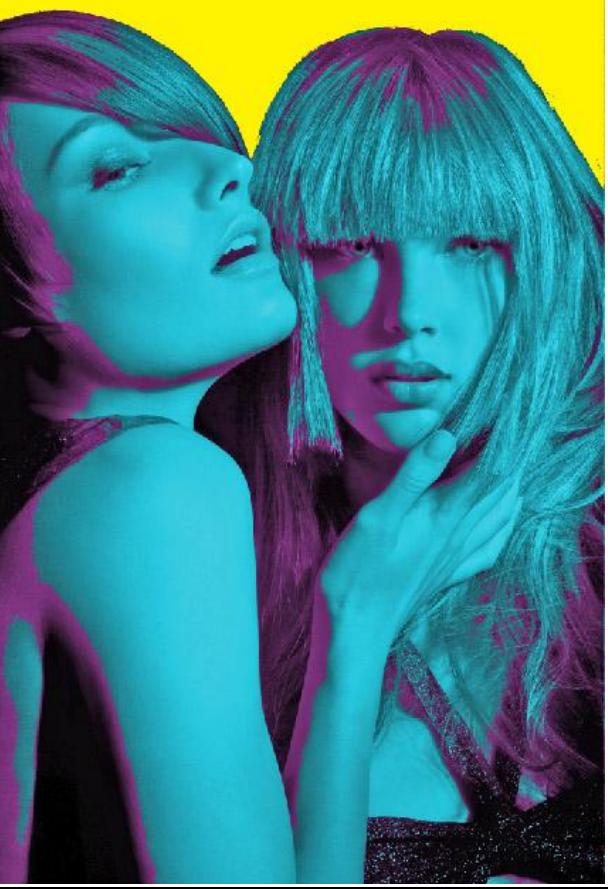

Kleurige poster - blz 4

7) De afbeelding is klaar, we voegen tekst toe.

Gebruikt lettertype : <u>cow.cow</u> (grootte = 36 ; gele kleur) tekst = "Sexy colors look sexy together".

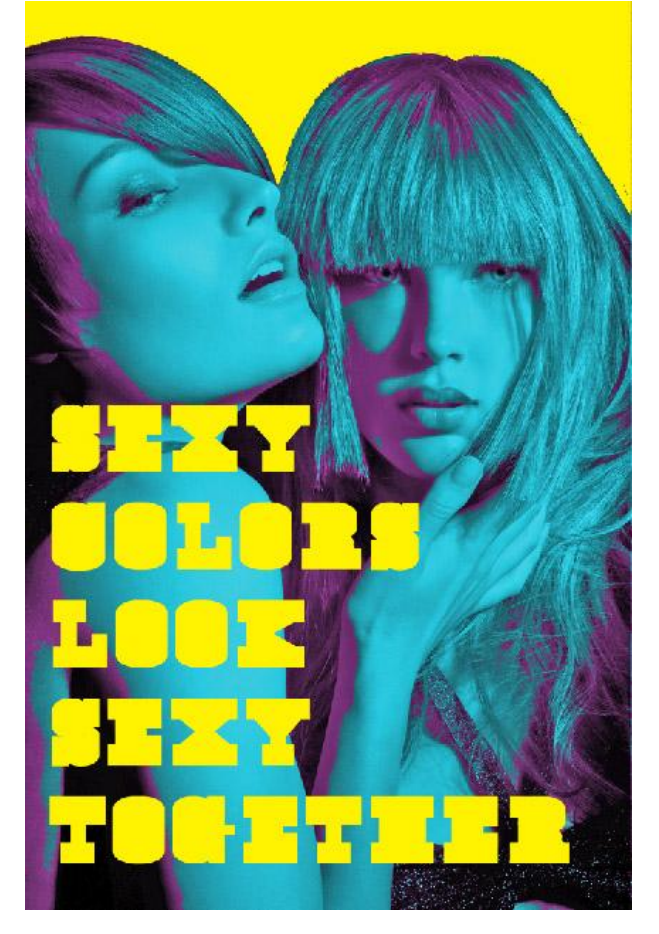

8) Zelfde lettertype, rode kleur, tekst = abduzeedo; tekst bovenaan ingetypt. Selecteer de gele achtergrond en voeg aan de rode tekstlaag een laagmasker toe.

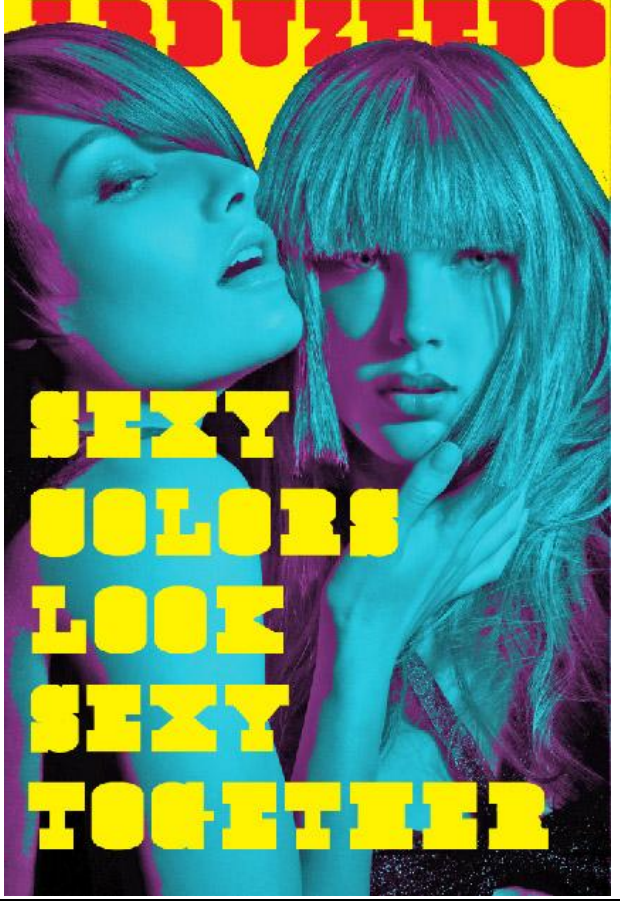

Kleurige poster - blz 5

9) Nog een passende tekstballon toegevoegd met Aangepaste vormen, rode kleur. Daarboven een witte tekst ingetypt : "Inspiration for your mind" met het lettertype <u>Can Can de</u> <u>Bois</u>. Lagen wat roteren. (witte tekstlaag en tekstballon)

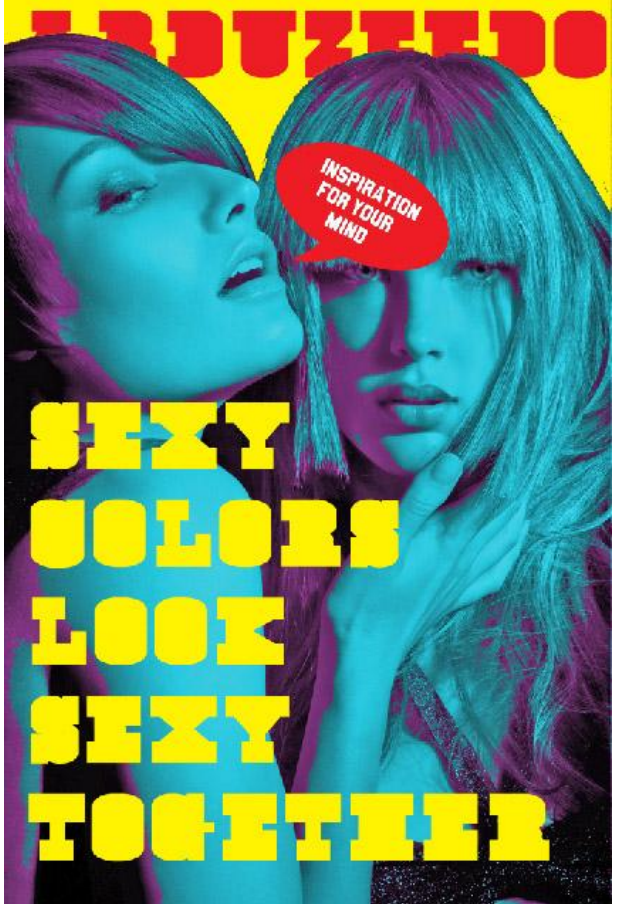

10) Ctrl + klik op tekstlaag, keer de bekomen selectie om (ctrl+shift+I), op laag met tekstballon voeg je nu een laagmasker toe. Voor tekstlaag: laagdekking = 60%.

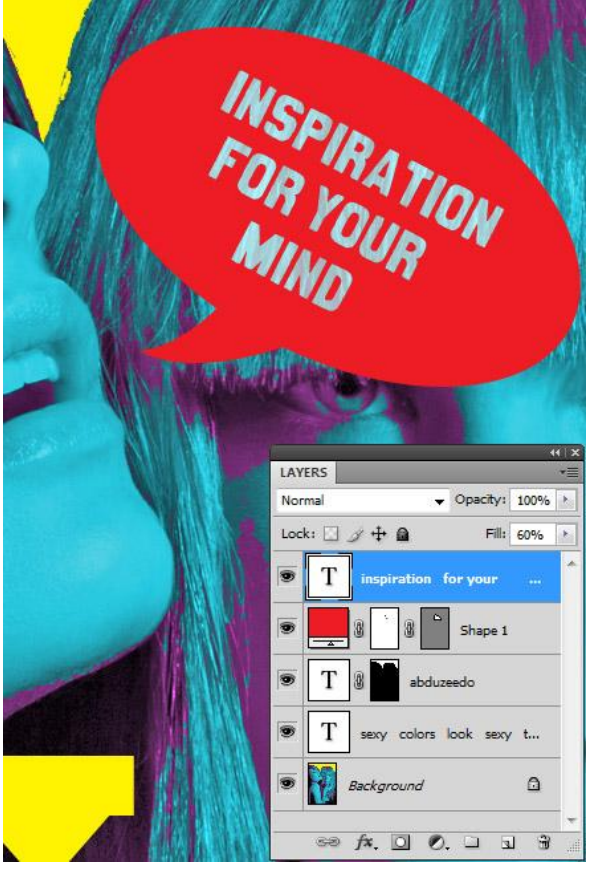

11) We gebruiken een passend penseel en schilderen gele vlekken rond de tekst. Neem daarvoor een nieuwe laag en laad de penselen '<u>angryblue</u>'.

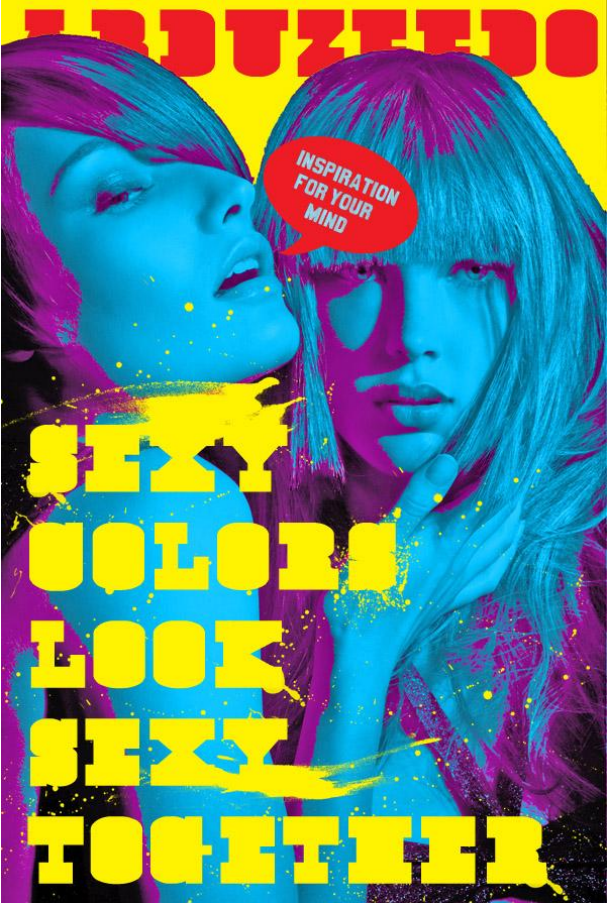

12) Nog een nieuwe laag, zelfde penselen set gebruiken, rode stippen schilderen rond de rode tekst.

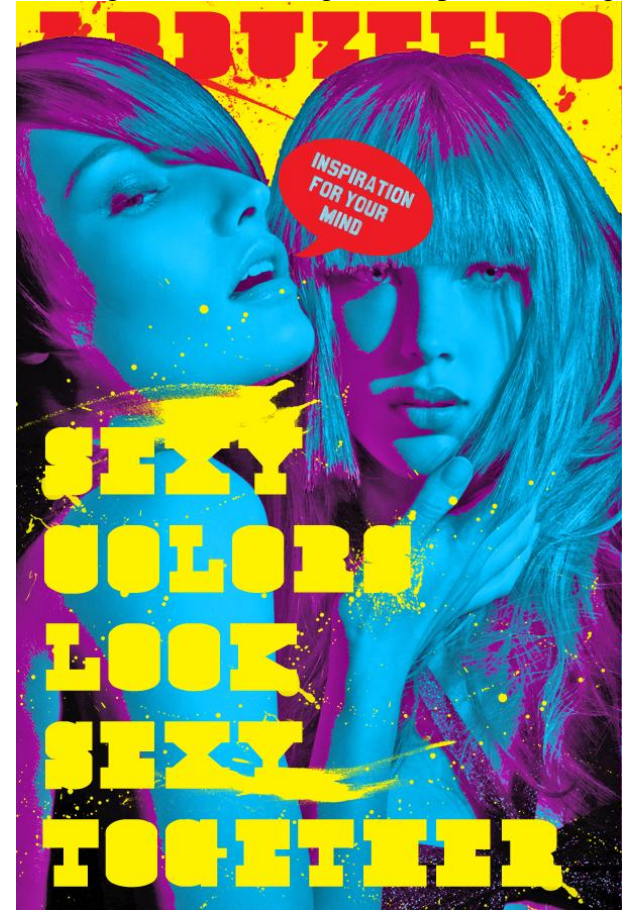